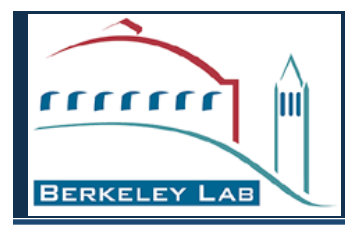

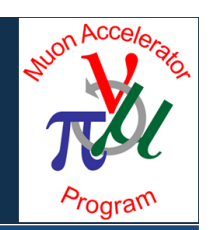

## Progress on bringing High Performance Computing to MAP D&S

Robert Ryne LBNL Nov 2, 2012

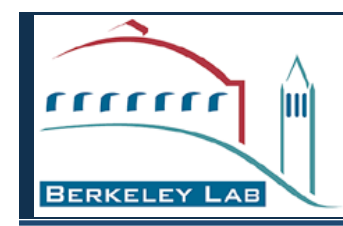

# Bringing High Performance Computing (HPC) to MAP D&S

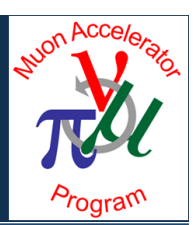

- Incorporating HPC is an integral part of our D&S plans.
- Enables:
  - inclusion of more realistic physics models
  - running jobs with higher resolution
  - running jobs with higher statistics
  - running medium-scale jobs faster
  - scanning problem parameters (e.g. lattice parameters)
  - faster turn-around for human-driven optimization
  - computer-driven design optimization

Brute force computer power is not a replacement for being innovative. Goal is to use powerful computational tools AND be innovative in order to explore concepts and ultimately develop the best designs for MAP.

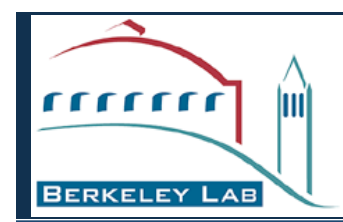

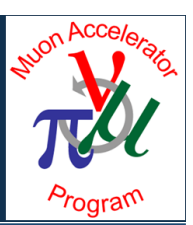

- About NERSC\*:
  - the primary computing facility for the DOE Office of Science
  - provides HPC/information/data/communications services for research sponsored by DOE Office of Science
  - Largest system is Hopper, a Cray XE6 with 153,000 compute cores
- A new repository (called "map") has been set up at NERSC
- A new project directory (/project/projectdirs/map/) enables sharing of data and codes, and a place to work in addition to \$HOME and /scratch/
- We are now using Hopper (hopper.nersc.gov) to perform MAP simulations

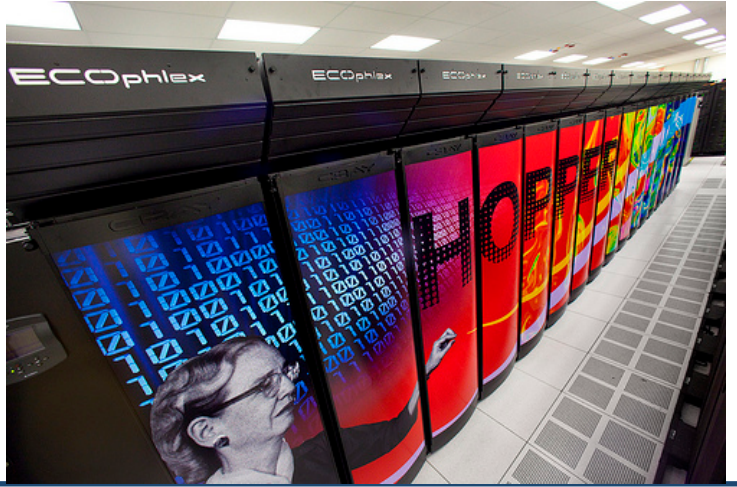

\*http://www.nersc.gov/

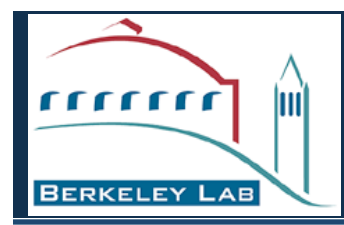

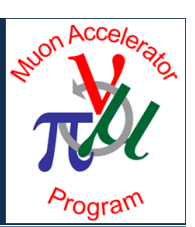

## First, email me:

• your name, institution, phone, preferred userid, citizenship

### Next, go to

• <u>http://www.nersc.gov/users/accounts/user-accounts/nersc-computer-use-policies-form/</u>

Read and sign the form, then upload (preferred) or email or fax the form to NERSC

Accounts are usually set up within 24 hrs

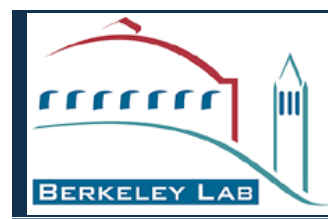

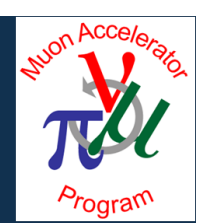

web pages, getting help: NERSC has excellent web pages: <u>http://www.nersc.gov</u> If you need to speak to a consultant, dial 1-800-66NERSC

**To login:** ssh -Y hopper.nersc.gov -1 youruserid <enter your password>

To move files from a remote computer (such as your laptop or personal computer) using a Terminal window:

scp filename your\_user\_id@hopper.nersc.gov:.
<enter your password>

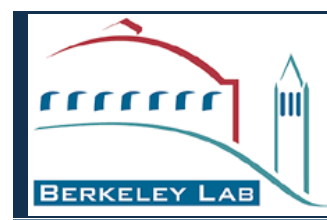

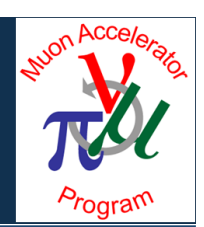

#### To compile: The fortran compiler is invoked via "ftn" and the C compiler is invoked using "cc" See "Compiling Code" at www.nersc.gov/users/getting-started/ The default fortran compiler is PGI

#### Modules:

For detailed info see "Modules" in the middle of the page at <a href="http://www.nersc.gov/users/getting-started/">http://www.nersc.gov/users/getting-started/</a>

Here are the basics:

To see what is loaded, type module list

```
To see what is available, type module avail
```

| NERSC "getting-s                                                          | tarted" notes                                                                                                    |
|---------------------------------------------------------------------------|----------------------------------------------------------------------------------------------------|
| <pre>Submitting batch jobs: qsub your_batch_script_file_name</pre>        |                                                                                                    |
| Following the qsub command, you will see the jobid that is assigned to it |                                                                                                    |
| Monitoring jobs:                                                          | Sample batch script:                                                                                                    |
| qs -u your_user_id                                                        | <pre>#PBS -q debug<br/>#PBS -A map<br/>#PBS -1 mppwidth=512<br/>#PBS -1<br/>walltime=00:30:00<br/>cd \$PBS_O_WORKDIR<br/>aprun -n 512 ./icool.x</pre> |
| To kill an already submitted job:<br>qdel your_job_id                     |                                                                                                    |

#### Interactive jobs:

www.nersc.gov/users/computational-systems/hopper/running-jobs/interactive-jobs/

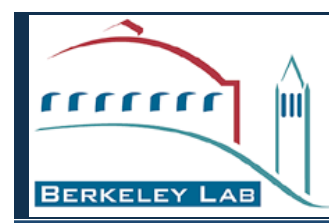

# MAP project directory

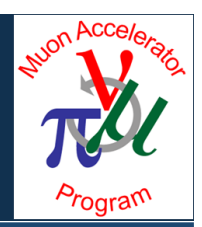

- /project/projectdirs/map/
- map/

Archives/ Baseline/ Benchmarks/ Codes/ Geant4Data Users/

- Baseline/ ProtonDriver/ FrontEnd/ Cooling/ AccStorage/ Collider/
- Codes/

icool330/ icool331a icool\_warp/ ScanParams/ Warp\_input/ ...

Users/

diktys/ hsayed/ ryne/ tjrob/ ...

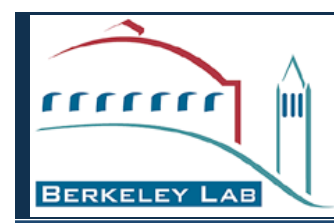

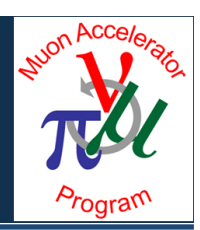

- Serial version of ICOOL 3.31 installed
- Parallel version of G4BL installed
  - major performance improvements achieved (see Tom Roberts talk)
- Developed scripts to perform parallel parameter scans
- Archived previous NF and MC designs
- Extracted ICOOL beam-material interaction (BMI) routines
- Incorporated BMI routines in Warp
- ICOOL Front-End simulations underway
- Warp cooling simulations w/ space charge underway

#### Simulation of 6D cooling with space charge (D. Stratakis, D. Grote)

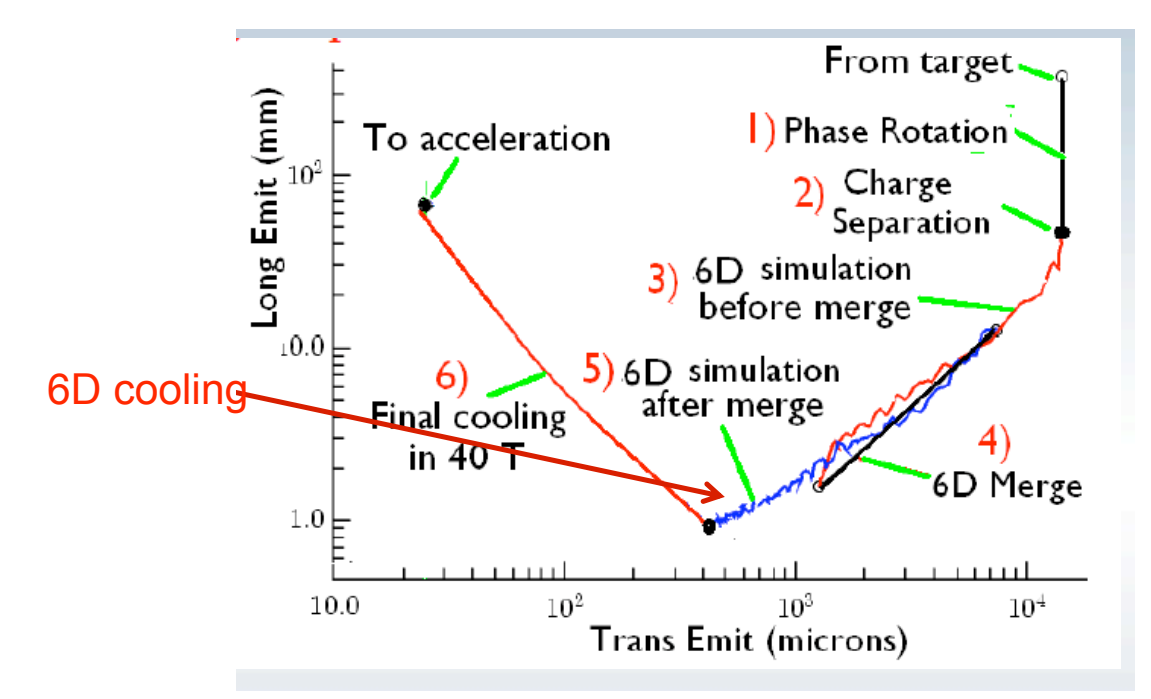

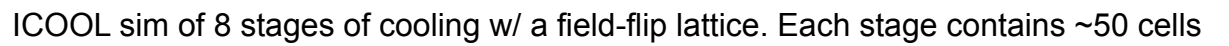

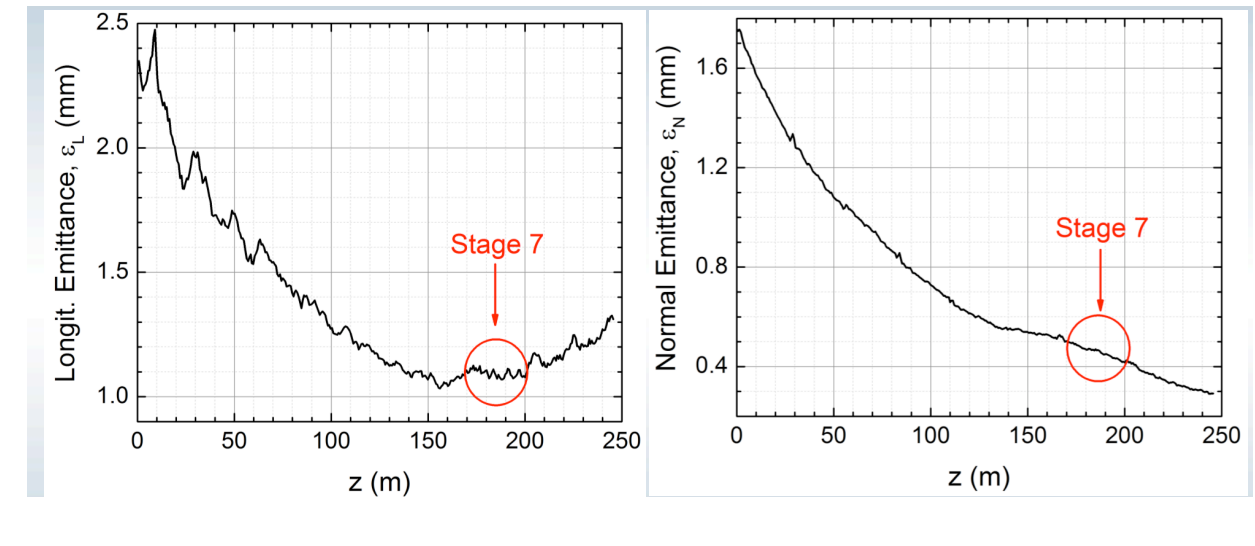

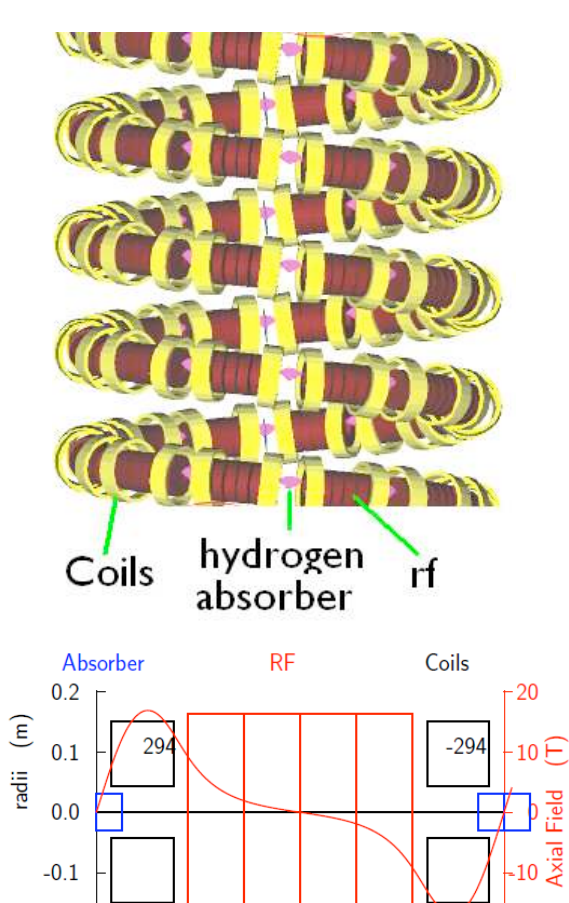

Initial studies look at Stage 7, use Warp to examine effects of space charge 10

0.2

0.4

length (m)

-0.2

0.0

-20

0.6

## Muon Cooling with Space-Charge (1)

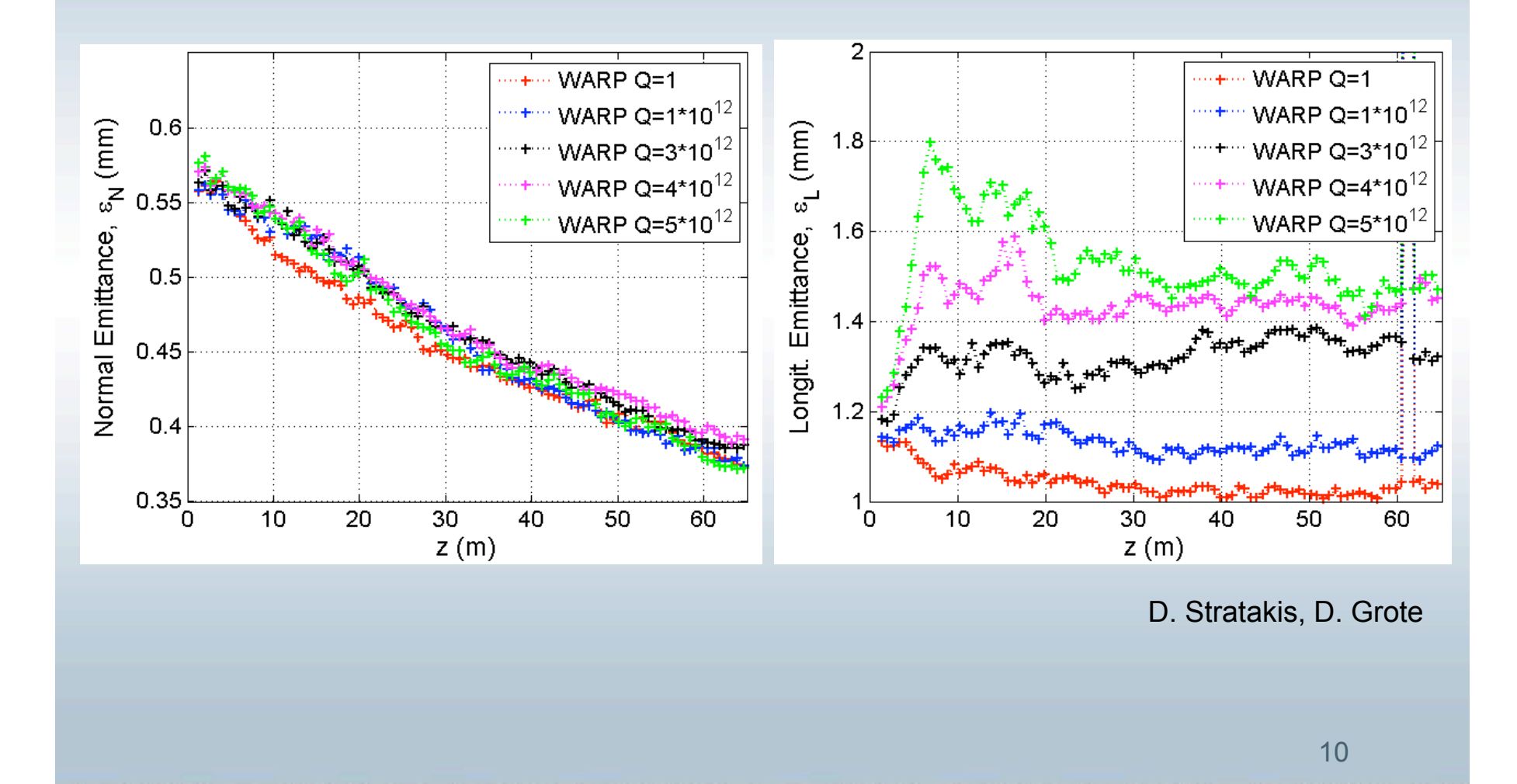

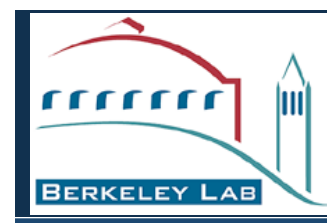

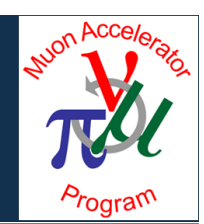

- Very little extra work beyond what you would do anyway to run a single job
  - 1. prepare your input files as usual
  - 2. prepare 1 new (small) input file describing what parameters are to be varied
  - 3a. make minor edits to a batch script (example provided) to run multiple serial jobs
  - or
  - 3b. make minor edits to a unix script (example provided) to run multiple parallel jobs

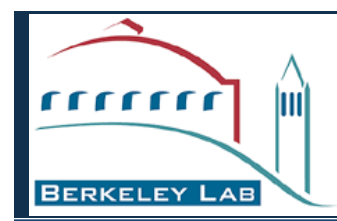

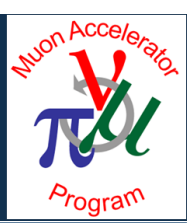

- 1. Login to Hopper
- 2. Prepare your input files as usual
- 3. Create a new file called "scanparams.in" describing parameters to be scanned, plus names of any other input files
- 4. Create a PBS batch script. Here it is called scanscript
  - edit scanscript to set walltime, queue, exec code
- 5. Submit scanscript

Results will appear in separate subdirectories. A list of the parameters used for each case will be found in a file called "scanparams.out"

Note: To copy a sample version of scanscript : cp /project/projectdirs/map/Codes/Scanparams/scanscript .

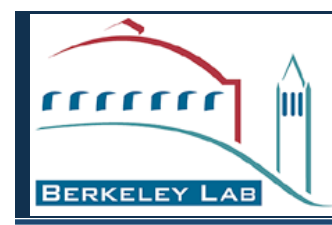

## Parameter scans with a parallel executable

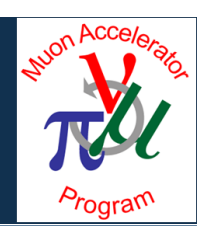

- 1. Login to Hopper
- 2. Prepare your input files as usual

Only difference compared to the serial case is that you (1) edit a unix script instead of a PBS batch script, and (2) also specify the # of cores per parallel executable

- 3. Create a new file called "scanparams.in" describing parameters to be scanned, plus names of any other input files
- 4. Create a unix script. Here it is called pscanparams
  - edit pscanparams to set walltime, queue, exec code, cores/exec
- 5. Run pscanparams
  - this will create a batch script and submit it for you

Results will appear in separate subdirectories. A list of the parameters used for each case will befound in a file called "scanparams.out"

Note: To copy a sample version of pscanparams : cp /project/projectdirs/map/Codes/Scanparams/pscanparams .

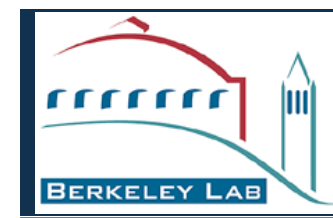

### Example with a serial exectuable:

## scanning two quantities in an ICOOL run

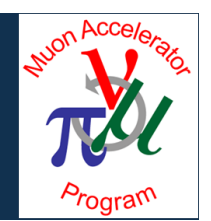

- Login to Hopper: ssh -Y hopper.nersc.gov -l your\_user\_name
- Prepare your input files as usual
- Create a new file called "scanparams.in" describing parameters to be scanned, plus names of any other input files\*

\*note: to specify a file for which no parameters are varied, just list the name followed by /
 ptcls.in /

• Edit PBS batch script, called scanscript, to set execution time, queue, and location of serial executable

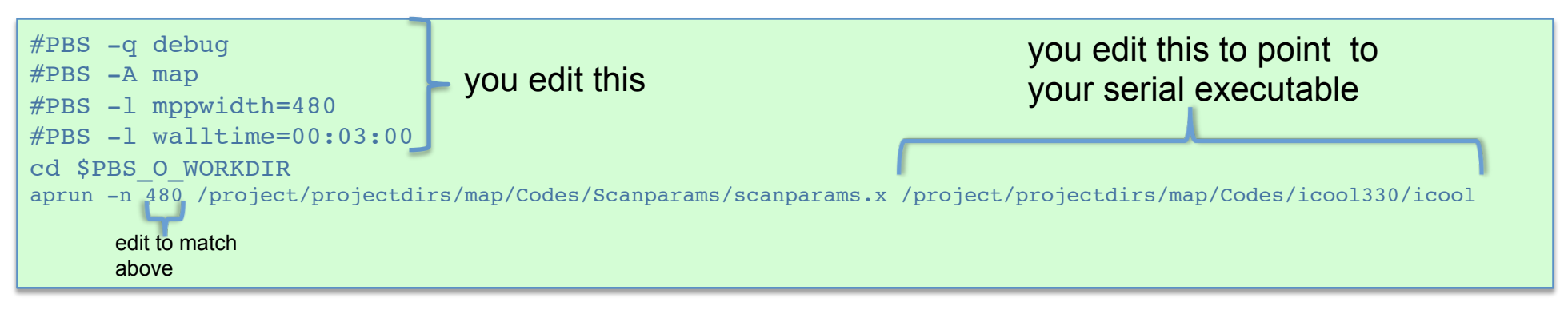

• Submit batch script: qsub scanscript

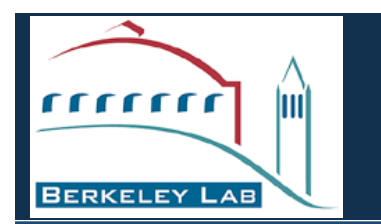

# Example with a serial exectuable: scanning the seed in an ICOOL run

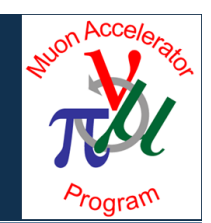

• File "scanparams.in" could look like this:

for001.dat integer -1 -10000 480 's/rnseed=-1/rnseed=#########/'

 Note: In general, besides scanning using real and integer you can also specify octal

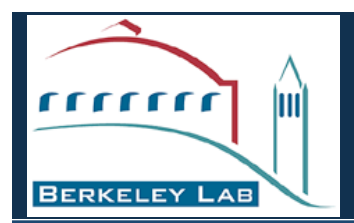

# Example with a parallel exectuable: scanning two quantities in an MLI run

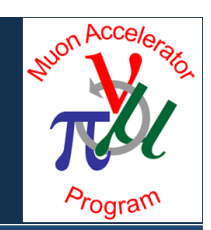

• Same as for the serial case, you create a file "scanparams.in"

• Instead of editing the PBS script called scanscript, you edit the beginning and end of a unix script called pscanparams

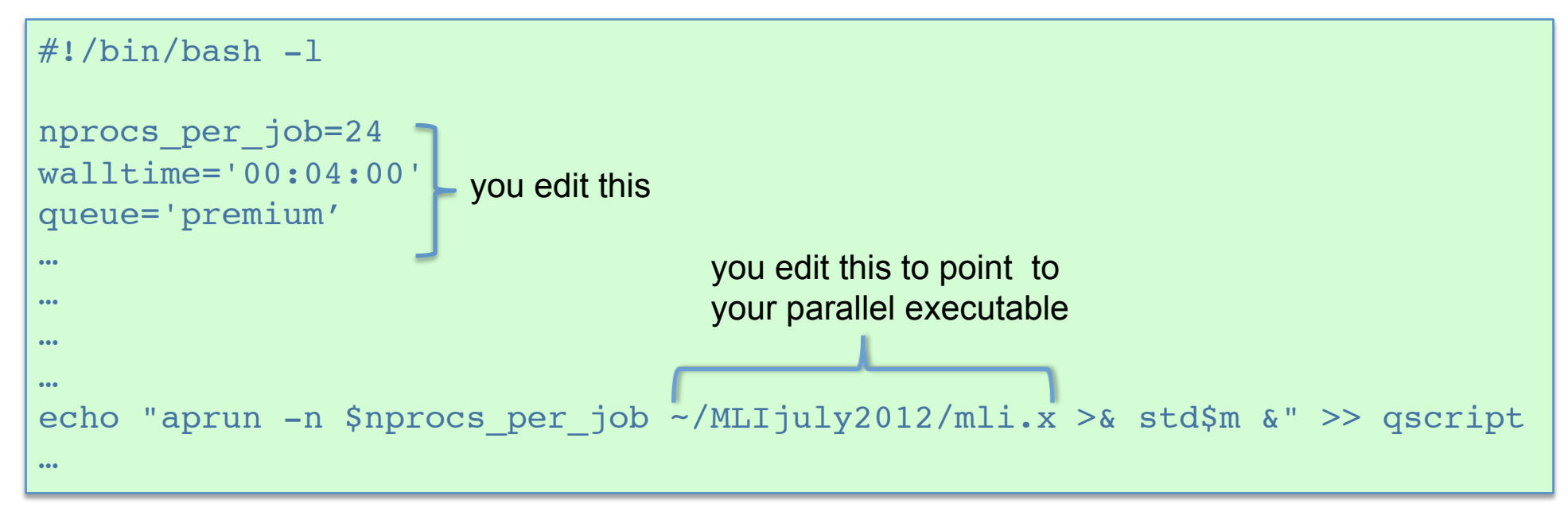

• Launch the job (i.e. run the unix script) by typing: ./pscanparams